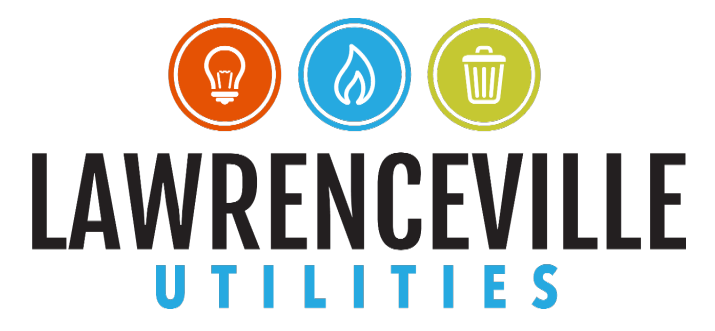

## City of Lawrenceville Customer Self Service Utility Billing Account Linking Guide

Open a web browser and navigate to: <u>www.lawrencevillega.org/css</u>.

Click the login b

button in the top-right corner of the screen.

Enter your email address and password you then click "Sign in".

|                         |                      | <u> </u>             |       |
|-------------------------|----------------------|----------------------|-------|
| Sign in                 | to com               | munity access serv   | ices. |
| G                       | Sign i               | n with Google        |       |
| Ś                       | Sign i               | n with Apple         |       |
|                         | Sign i               | n with Microsoft     |       |
| Ð                       | Sign i               | n with Facebook      |       |
|                         |                      | OR                   |       |
| Email add               | ress                 |                      |       |
|                         |                      |                      |       |
| custome                 | rservice@            | alawrencevillega.org |       |
| custome<br>Password     | rservice@            | )awrencevillega.org  |       |
| custome<br>Password     | rservice@            | )awrencevillega.org  | 0     |
| custome<br>Password<br> | rservice@<br>nber me | alawrencevillega.org | 0     |

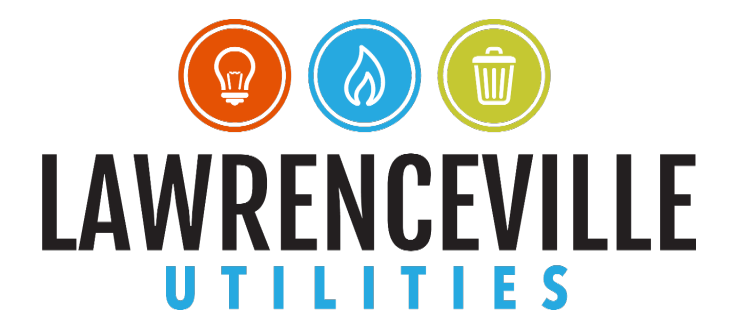

You should be successfully signed in and see a similar page as below:

|                               | styler                |                                                                         |  |
|-------------------------------|-----------------------|-------------------------------------------------------------------------|--|
|                               |                       | Welcome to Customer Self Service                                        |  |
|                               | Home                  | Announcements                                                           |  |
|                               | Customer Self Service | Welcome to City of Lawrenceville, GA Self Services! Profile Information |  |
|                               | General Billing       |                                                                         |  |
|                               | Personal Property     |                                                                         |  |
|                               | Real Estate           | Profile information not found.                                          |  |
|                               | Utility Billing       |                                                                         |  |
| Click the "Us<br>Click "My Ac | er Menu" icon in the  | e top-right corner of the screen.                                       |  |
|                               |                       | 🍋 🏹 (0) 🐣                                                               |  |
|                               |                       | CUSTOMER SERVICE                                                        |  |
|                               |                       | Home                                                                    |  |
|                               |                       | My Account                                                              |  |
|                               |                       | Log Out                                                                 |  |

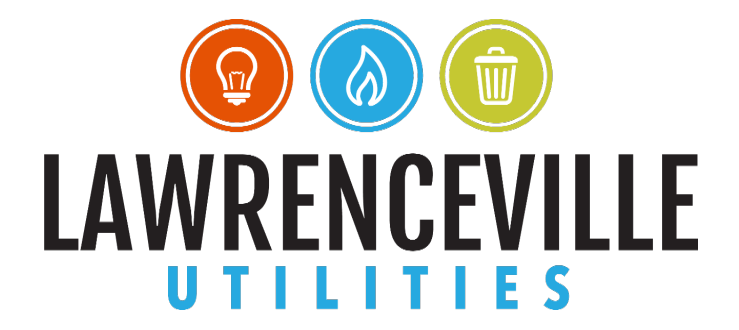

Click "link to account" on the right side of the page in line with "Utility Billing Accounts"

| Account Settings                                                                                                    |                                                                                                    |                                              |
|----------------------------------------------------------------------------------------------------|----------------------------------------------------------------------------------------------------|----------------------------------------------|
| Account Information                                                                                                    |                                                                                                    |                                              |
| Now logged in as                                                                                                    | CUSTOMERSERVICE@LAWRENCEVILLEGA.ORG                                                                                                    |                                              |
| Last successful login                                                                                                    | B/B/2022                                                                                                    |                                              |
| E-Mail address                                                                                                    | customerservice@lawrencevillega.org                                                                                                    |                                              |
| Linked Accounts                                                                                                    |                                                                                                    |                                              |
| Existing accounts can be "linked" to your self-service user id. T<br>"link to account" to reach the page where new account links of<br>Customer Accounts | These links give you quick access to an account's details, bills, etc. For each self-service module that allows user-control over account linking, hyperlinks on account' or '<br>an be created, and where additional instructions are provided. | 'remove' will appear below. Click a module's |
| There are currently no linked accounts                                                                                                    |                                                                                                    |                                              |
| Personal Property Accounts                                                                                                    |                                                                                                    |                                              |
| There are currently no linked accounts                                                                                                    |                                                                                                    |                                              |
| Go To Module Homegage                                                                                                    |                                                                                                    |                                              |
| Utility Billing Accounts                                                                                                    |                                                                                                    | link to account                              |
| Account                                                                                                    | Customer                                                                                                    | R                                            |
| There are currently no linked accounts                                                                                                    |                                                                                                    |                                              |
| Go To Module Homepage                                                                                                    |                                                                                                    |                                              |

Enter your Account Number and Customer Number/ID (CID) and click "Submit":

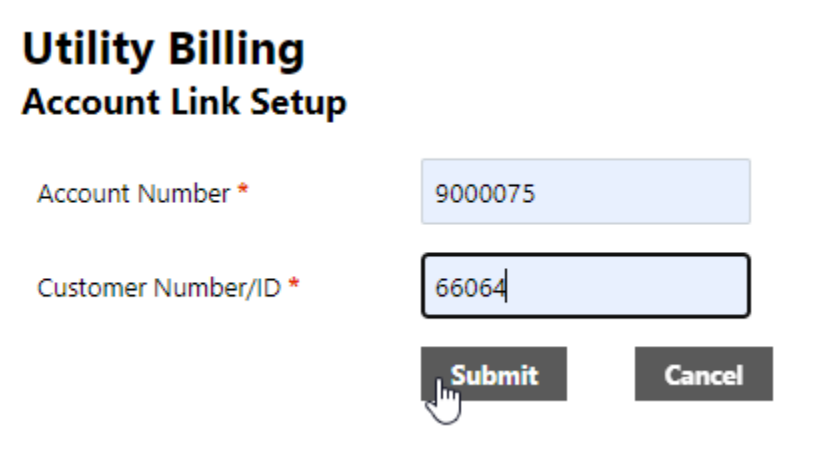

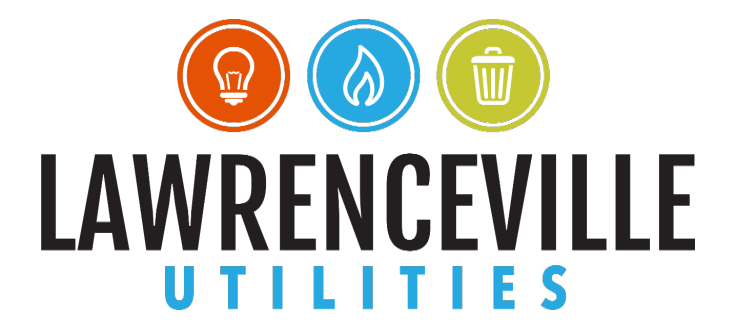

You should see your account number and customer number/ID in the Utility Billing Accounts section.

Click your account number under Utility Billing Accounts on the left side to see your account summary.

| Account Settings                                                                                                    |                                                                                                    |                     |
|----------------------------------------------------------------------------------------------------|----------------------------------------------------------------------------------------------------|---------------------|
| Account Information                                                                                                    |                                                                                                    |                     |
| Now logged in as                                                                                                    | CUSTOME CLAWRENCEVILLEGA.ORG                                                                                                    |                     |
| Last successful login                                                                                                    | 52                                                                                                    |                     |
| E-Mail address                                                                                                    | dersenvice@lewrencevillega.org                                                                                                    |                     |
| Linked Accounts                                                                                                    |                                                                                                    |                     |
| Existing accounts can be "linked" to your self-service user id. These links<br>"link to account" to reach the page where new account links can be the service and the service service se | duck access to an account's details, bills, etc. For each self-service module that allows user-control over account linking, hyperlinks such as "link to account" or "remove" will appear below<br>where additional instructions are provided. | w. Click a module's |
| Customer Accounts                                                                                                    |                                                                                                    | link to account     |
| There are currently no linked accounts                                                                                                    |                                                                                                    |                     |
| Personal Property Accounts                                                                                                    |                                                                                                    |                     |
| There are currently no linked                                                                                                    |                                                                                                    |                     |
| Go To Module Homeoao                                                                                                    |                                                                                                    |                     |
| Utility Billing Acco                                                                                                    |                                                                                                    | link to account     |
| Account                                                                                                    | Customer                                                                                                    |                     |
| ANTONIA STATEMENT                                                                                                    | 66054                                                                                                    | remove              |
|                                                                                                    |                                                                                                    |                     |

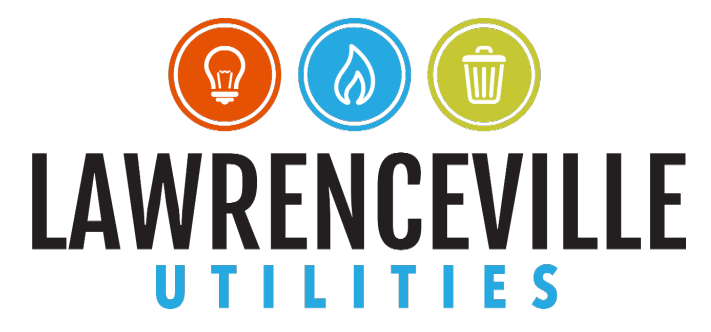

After clicking your account number, you can see your account information including your current balance, payments, customer information, and services. You can sign up for automatic payments, change your mailing address, enter service requests, and manage bills.

## **Utility Billing**

GAS SALES TAX - GWINNETT

Account Summary

Link to Account | Sign up for EFT Automatic Payments | Request Change of Address | Service Requests | Manage Bills

| Billing Account          |                                              |       |            |           |        |                     |
|--------------------------|----------------------------------------------|-------|------------|-----------|--------|---------------------|
| Service Address          | 70 S. Clatyon ST                             |       |            |           |        |                     |
| Account Number           | 9000075                                      |       |            |           |        |                     |
|                          |                                              |       |            |           |        |                     |
| Your Current Balance     |                                              |       |            |           |        |                     |
| Amount Due Now           | \$0.00                                       |       |            |           |        |                     |
| Payment Due Date         |                                              |       |            |           |        |                     |
| About Your Payments      |                                              |       |            |           |        |                     |
| No payment activity four | nd                                           |       |            |           |        |                     |
|                          |                                              |       |            |           |        |                     |
| Customer Information     |                                              |       |            |           |        |                     |
| Name                     | CUSTOMER SERVICE                             |       |            |           |        |                     |
| Address                  | 70 S. Clayton St.<br>Lawrenceville, GA 30046 |       |            |           |        |                     |
| Customer ID              | 66064                                        |       |            |           |        |                     |
|                          | Request Change of Address                    |       |            |           |        |                     |
| Services                 |                                              |       |            |           |        |                     |
| Service                  |                                              | Code  | Start Date | Stop Date | Status | Consumption History |
| GAS - RESIDENTIAL        |                                              | 21000 | 8/3/2022   |           | ACTIVE | None                |
| ELECTRIC - RESIDENTIAL   |                                              | 31000 | 8/3/2022   |           | ACTIVE | None                |
| ELECTRIC SALES TAX       |                                              | 41000 | 8/3/2022   |           | ACTIVE | None                |

8/3/2022

ACTIVE

None

45000